# Manual

Körorder from T23 Tågorderuttag Reservorderuttag

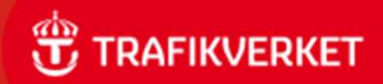

### Körorder Tågorderuttag

Körorder Tågorderuttag är en applikation som finns på Trafikverket.se - Operativ järnvägsdrift. (Inloggning krävs)

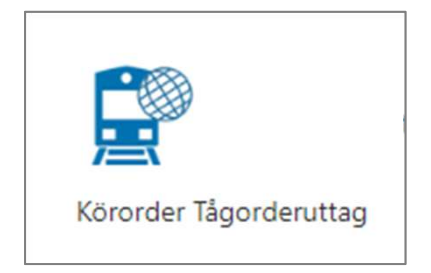

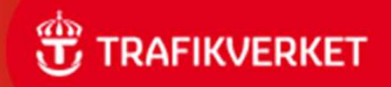

### Gränssnitt Körorder Tågorderuttag

### Gränssnittet anpassas efter enhet och webbläsare

| Huvudmeny                                                | Exempel                                 |                               |
|----------------------------------------------------------|-----------------------------------------|-------------------------------|
| 📃 Körorder                                               | E Körorder                              | TRAFIKVERKET                  |
|                                                          | Ta ut tågorder via benämning i Train-ID | •                             |
| De val som finns                                         | Benämning 🕧                             | Sök                           |
| i Huvudmenyn                                             |                                         |                               |
| E Körorder                                               | E Körorder                              | TRAFIKVERKET                  |
| Tågorder via Train-ID<br>Tågorder via tekniskt tågnummer | Ta ut tågorder via tekniskt tågnummer   |                               |
| Sträckorder                                              | Tågnummer                               | Ordinarie planerad avgångsdag |
| Hjälp                                                    |                                         | Idag 29/11 V                  |

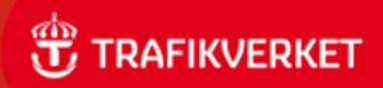

## Uttag Tågorder

Uttag av Tågorder kan göras med:

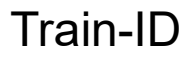

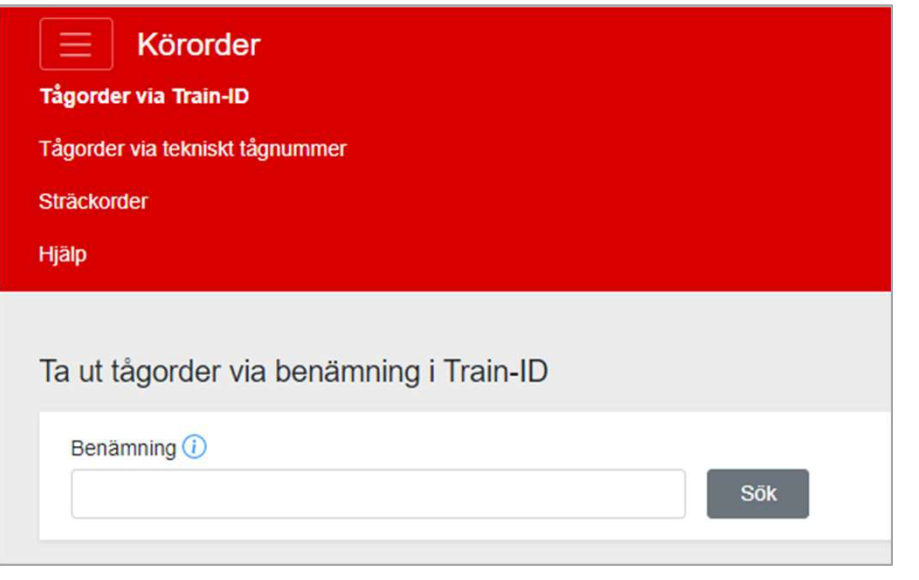

### Tekniskt tågnummer

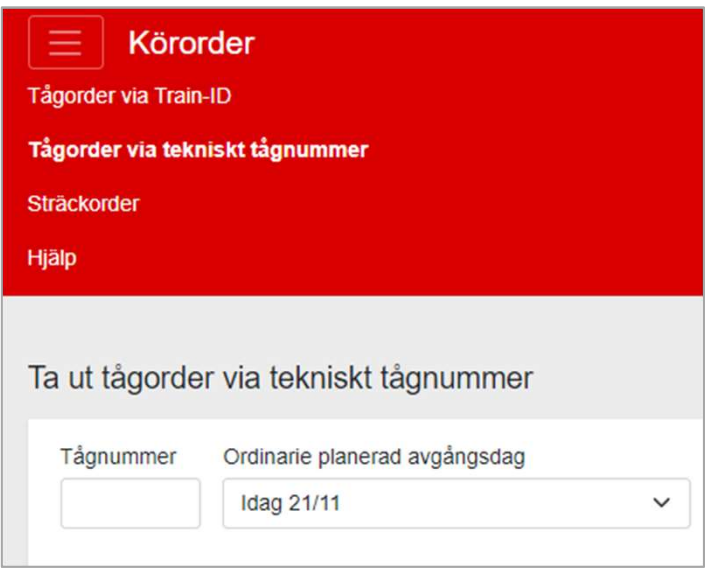

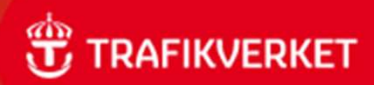

### Uttag Tågorder med Train-ID

#### Ange aktuell benämning i Train-ID

- Sökresultatet kan presentera flera järnvägsföretags tåg.
- Tågets från och till trafikplats fylls i automatiskt
- Om tåget ingår i tågkedja visas hela tågkedjan

#### Välj tåg, avgångsdag och avgångsplats

- Datum avser tågets utgångsplats
- Förslag på platser längs tågets färd visas som valbara alternativ

#### För att ändra från och till trafikplats

 Fyll manuellt i tågets från eller till plats genom skriva platsnamn eller signatur i fältet eller välj plats i rullgardinsmenyn.

#### Uttag

- Välj "ta ut tågorder". PDF skapas och tågorder registreras som uttagen
- **OBS!** Uttag via mobil rekommenderas ej

#### Ta ut fler tågorder i samlad PDF

- Du kan även välja "lägg till tågorder" för att lägga till flera tågorderuttag i en och samma PDF, innan uttag sker.
- När önskade tågorder lagts till, välj "ta ut tågorder i batch". PDF skapas och tågorder registreras som uttagen

I Tågorderuttaget slås Körplan och Tågorder ihop och heter Tågorder med Körplan.

Tågordern skapas som PDF och visas automatiskt på en ny flik när den är klar. Tågordern kan nu sparas eller skrivas ut.

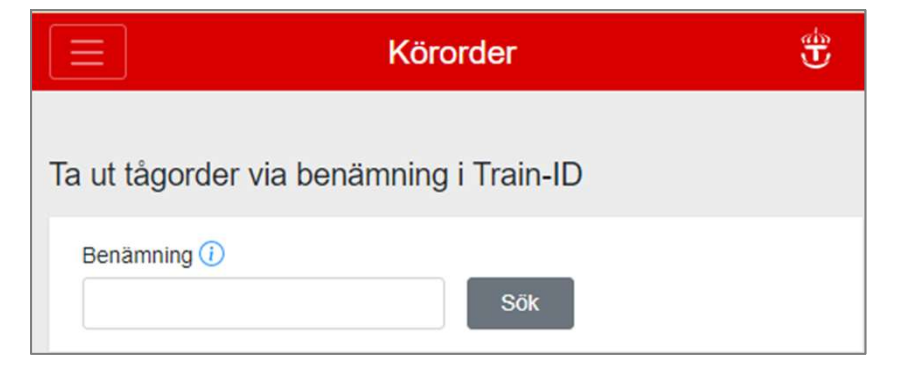

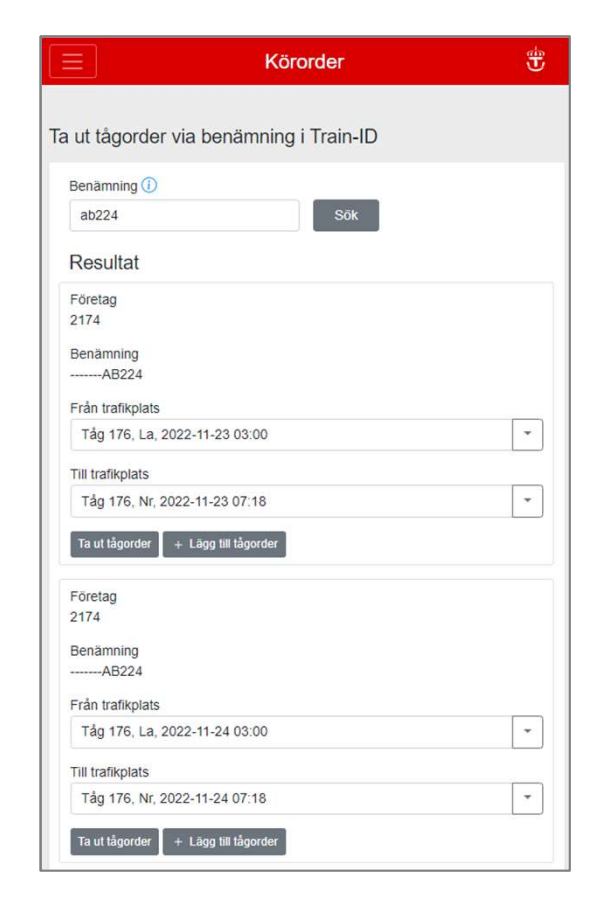

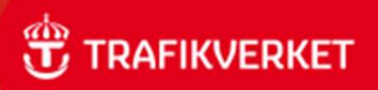

### Uttag Tågorder med tekniskt tågnummer

#### Ange aktuellt tågnummer

- Tågets Från och Till trafikplats fylls i automatiskt
- Om tåget ingår i tågkedja visas hela tågkedjan

#### Välj Ordinarie/planerad avgångsdag och från/till-plats

Datum avser tågets avgångsplats

#### För att ändra från och till trafikplats:

- Fyll manuellt i tågets från eller till plats genom skriva platsnamn eller signatur i fältet eller välj plats i rullgardinsmenyn.
- Förslag på platser längs tågets färd visas som valbara alternativ

#### Uttag

- Välj "ta ut tågorder". PDF skapas och tågorder registreras som uttagen
  - **OBS!** Uttag via mobil rekommenderas ej

#### Ta ut fler tågorder i samlad PDF

- Du kan även välja "lägg till tågorder" för att lägga till flera tågorderuttag i en och samma PDF, innan uttag sker.
- När önskade tågorder lagts till, välj "Ta ut tågorder i batch". PDF skapas och tågorder registreras som uttagen

I Tågorderuttaget slås Körplan och Tågorder ihop och heter Tågorder med Körplan.

Tågordern skapas som PDF och visas automatiskt på en ny flik när den är klar. Tågordern kan nu sparas eller skrivas ut.

| ⊟ Körorder                         |                             |    |
|------------------------------------|-----------------------------|----|
| a ut tågorder via tekniskt tågnu   | mmer                        |    |
| Tågnummer                          | Ordinarie planerad avgångsd | ag |
|                                    | Idag 23/11                  | ~  |
| Från trafikplats                   |                             |    |
|                                    |                             |    |
| Till trafikplats                   |                             |    |
|                                    |                             | ~  |
| ③ Ta ut tågorder + Lägg till tågor | der                         |    |

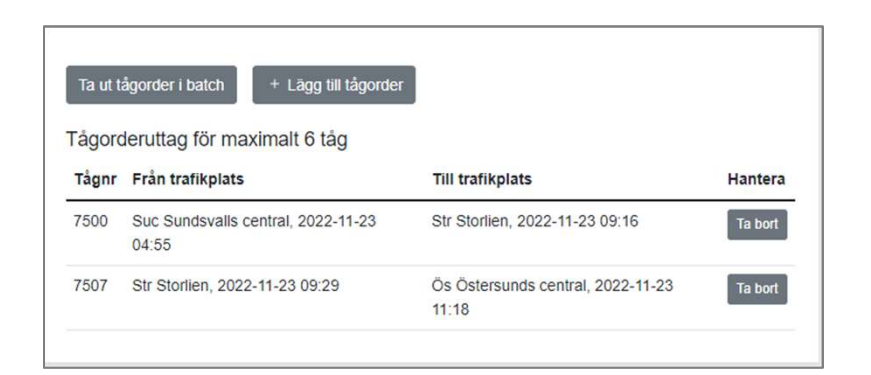

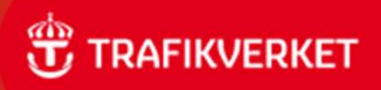

### Spara /Skriva ut Tågorder

**Tågorder med körplan** skapas som PDF och visas automatiskt i en ny flik när den är klar.

Tågordern kan nu sparas eller skrivas ut.

### För att spara tågorder:

- 1. Klicka på spara ikonen
- 2. Ange vart du vill spara dokumentet och ange ett filnamn
- 3. Välj därefter spara
- 4. Tågordern är nu sparad på den angivna platsen

### För att skriva ut tågorder

- 1. Klicka på skriv ut
- 2. Välj valfri skrivare på datorn
- 3. Skriv ut

| Tågordernr: 13505:<br>Train-ID: 3208 SIT-GC11 | 117<br>0119 00 2022-11- | -17      |                 | Sid 5<br>Uttagstid: 2022-11-17 kl 13 |
|-----------------------------------------------|-------------------------|----------|-----------------|--------------------------------------|
| Tågorder med                                  | d körplan               |          |                 |                                      |
| GT 556 Hallsber                               | gs rangerba             | angård - | Göteborg Kville | 2022-11-1                            |
| Gäller till: 2022-                            | 11-17 kl 22:            | :30      |                 |                                      |
| Ansökt STH: 90 l                              | km/h (Hrbg-             | -Am)     |                 |                                      |
| Ansökt STH: Ej a                              | ngiven av o             | peratöre | n (Am-Gk)       | P                                    |
| Transportvillkor                              | : GC110119              |          | A.              |                                      |
| Trafikplats                                   | Ank                     | Avg      | Övrigt          | Säkerhetsorder/Transportvillkor      |
| Rörstorp                                      |                         | 11:10    | 67              |                                      |
| Värnamo                                       |                         | 11:13    |                 | Värnamo                              |
|                                               |                         |          |                 | Sortering: 4410 4430                 |
|                                               |                         |          |                 | Sth 50 km/h, Orsak specialtransport  |
|                                               |                         |          |                 | *Operativ Plan*                      |
|                                               |                         |          |                 | (Varnamo) - (Hillared)               |
|                                               |                         |          |                 | Sortering: 4430 5010                 |
|                                               |                         |          |                 | Stn 80 km/h, Orsak specialtransport  |
| 111                                           |                         | 11.05    |                 | Operativ Plan                        |
| Gnosiä                                        |                         | 11:25    |                 |                                      |
| 31105j0                                       |                         | 11.55    |                 | (Gnosió) - (Hestra)                  |
|                                               |                         |          |                 | Sortering: 4631 4711                 |
|                                               |                         |          |                 | Sth 50 km/h. Km: 139+434 - 139+422   |
|                                               |                         |          |                 | Bro, Hofmannakull, Orsak             |
|                                               |                         |          |                 | specialtransport                     |
|                                               |                         |          |                 | *Operativ Plan*                      |
| Hestra                                        |                         | 11:42    |                 |                                      |
| Grimsås                                       |                         | 11:46    |                 |                                      |
|                                               |                         |          |                 | (Grimsås) - (Limmared)               |
|                                               |                         |          |                 | C-+ 4024 4044                        |

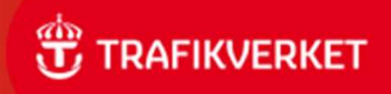

### Uttag Sträckorder

- 1. Välj Sträckorder i huvudmenyn
- 2. Ange aktuell sträckan i från och till trafikplats genom att ange platsnamn eller signatur.
- 3. Kontrollera vald sträcka.
  - Stäcka visas längst ner
  - För att ändra vald sträcka, lägg till viatrafikplatser.
- 4. Vid behov korrigera datum
  - Systemet visar automatiskt dagens datum och tillsvidare
- 5. Lägg till eventuella via platser där så behövs
  - Platser måste läggas till i geografisk ordning.
  - Sträcka korrigeras och visas längst ner
- 6. Välj "ta ut sträckorder". PDF skapas

OBS: Sträckordern innehåller inga uppgifter om transportvillkor (specialtransporter) då de from T23 inte klassas som säkerhetsorder.

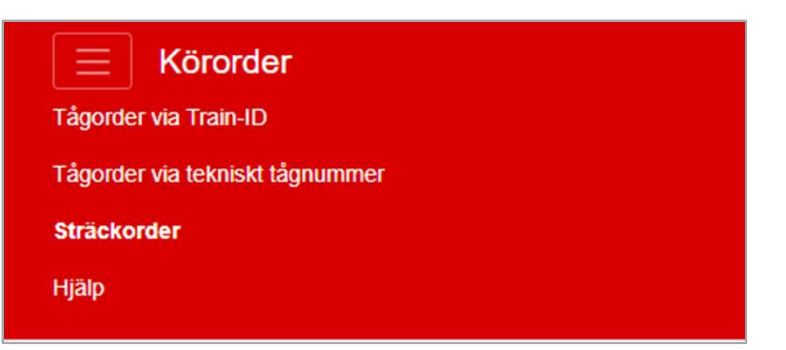

| Från trafikplats            |   | Till trafikplats       |
|-----------------------------|---|------------------------|
| Bigc Borlänge central (Dpd) | * | Fin Falun central (Dp) |
| Från                        |   | Till                   |
| 2022-11-21                  |   | C Tillsvidare          |
| via trafikplats             |   |                        |
|                             | - | + Lägg till via-plats  |
| ~                           |   |                        |
| (                           |   |                        |
|                             |   |                        |

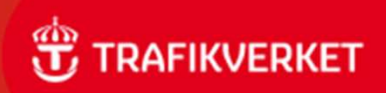

### Uttag Sträckorder

Tågordern skapas som PDF och visas automatiskt i en ny flik när den är klar. Tågordern kan nu sparas eller skrivas ut.

#### För att spara sträckorder:

- 1. Klicka på spara ikonen
- 2. Ange vart du vill spara dokumentet och ange ett filnamn
- 3. Välj därefter spara
- 4. Sträckordern är nu sparad på den angivna platsen

#### För att skriva ut sträckorder:

- 1. Klicka på skriv ut
- 2. Välj valfri skrivare på datorn
- 3. Skriv ut

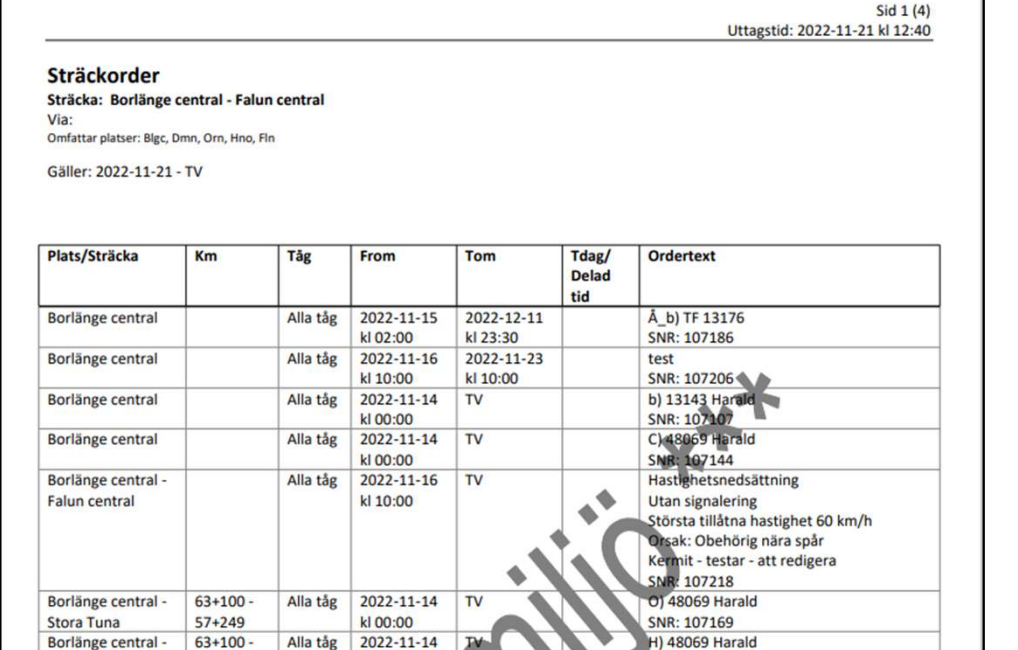

SNR: 107156

61+100

(Stora Tuna)

kl 00:00

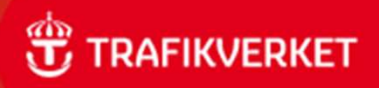

## Uttag Reservtågorder

Körorder Reservorderuttag är en applikation som finns på Trafikverket.se Operativ järnvägsdrift. (Inloggning krävs)

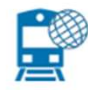

Körorder Reservorderuttag

#### <u>OBS</u>

Tillstånd att framföra tåget utan giltig tågorder måste inhämtas från tågklarerare innan färd påbörjas.

#### Uttag Reservtågorder med Körplan

- Fyll i tågnummer eller välj Operatör och Ord./Planerad avgångsdag
- Tågordern skapas som PDF och visas automatiskt på en ny flik när den är klar.
- I reservtågorder med Körplan slås Tågorder och Körplan ihop och liknar ett Tågorderuttag.
- Tågordern kan nu sparas eller skrivas ut.

Det går endast att ta ut reservorder upp till sju dagar framåt.

Väljs alternativet Operatör blir resultatet operatörens alla tåg för valt dygn som .zip fil.

| KVERKET                                           | Rese                                                              | rvorder                        |                                       |
|---------------------------------------------------|-------------------------------------------------------------------|--------------------------------|---------------------------------------|
| Tillstånd att framföra<br>går endast att ta ut re | tåget utan giltig tågorder må<br>sservordrar upp till sju dagar f | ste inhämtas från tå<br>ramåt. | igklarerare innan färd påbörjats. Det |
| Tågnummer:                                        | Ord./Planerad avg.<br>2022-11-23                                  | dag:                           | Ta ut reservorder                     |
| Operatör:                                         | Ord./Planerad avg.                                                | dag:                           |                                       |
| V/#1: On another                                  | ✓ 2022-11-23                                                      | E                              | Hämta alla som zin                    |

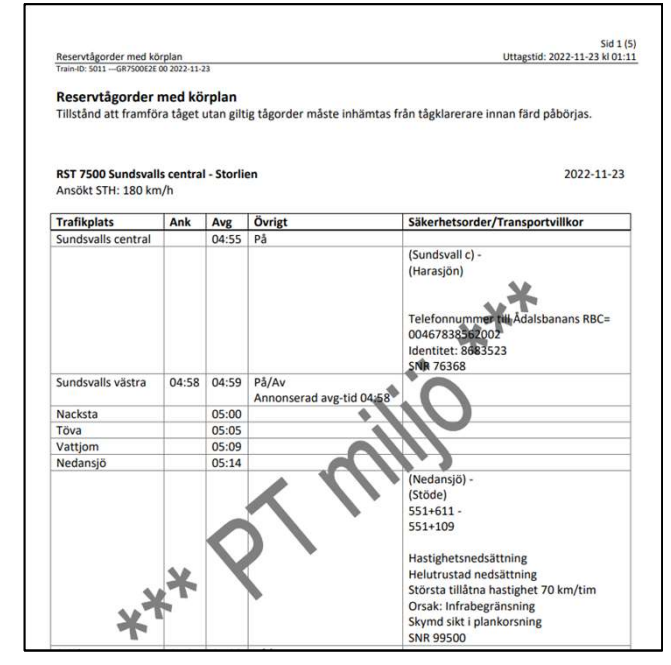

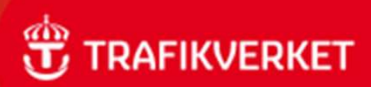

# Fakta och bra att veta Körorder

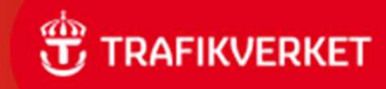

### Dokument från körorder

### Tågorder med körplan

• Visar tågets körplan och tågorder hopslagen.

### Sträckorder

- En sträckorder visar alla order för vald sträcka i sträckans riktning, mellan angivet datumintervall.
  - För att se alla order mellan två platser måste två sträckorder tas ut, en åt vardera håll
  - Systemet väljer sträcka baserat på den väg som flest tåg färdas. Finns det inga tåg på vald sträcka, väljs sträcka med minst antal trafikplatser. För att ändra vald sträcka, lägger användaren till viatrafikplatser i geografisk ordning

OBS: Sträckordern innehåller inga uppgifter om transportvillkor (specialtransporter) då de from T23 inte klassas som säkerhetsorder.

### Reservtågorder med körplan

Reservtågorder med körplan speglar ett Tågorderuttag.
 Finns för de kommande 7 dygnen.

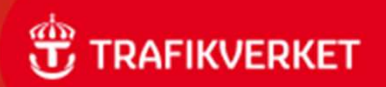

### Giltighetstid

### Tågorder

- En tågorder gäller från tidpunkten för uttaget till tågets slutplats + 2 timmar.
  - Om uttaget sker efter avgångstid förlängs tågorderns giltighetstid med motsvarande tid
- Giltighetstiden samt uttagstid går att utläsa på tågordern
- OBS! För att undvika manuell ordergivning så ska tågorder tas ut så nära avgång som möjligt, dock utan att riskera färdens avgång.
- Det första uttaget styr den manuella ordergivningen, även om nytt uttag skett senare.

| Tågordernr: 15103510                                                                           | Sid 1 (3)<br>Uttagstid: 2022-11-24 kl 12:36 |
|------------------------------------------------------------------------------------------------|---------------------------------------------|
| 11011-10. 11/4                                                                                 |                                             |
| Tågorder med körplan                                                                           |                                             |
| <b>RST 10 Ånge - Östersunds central</b><br>Gäller till: 2022-11-25 kl 00:02<br>Inställt Cst-Ös | 2022-11-24                                  |
| Annonseras som 598 Cst-Ös<br>Ansökt STH: 200 km/h                                              |                                             |

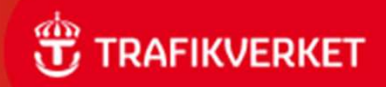

### Giltighetstid

### Order på Tågorder med Körplan

Om en order börjar eller slutar att gälla under tågorderns giltighetstid visas det i kolumnen Säkerhetsorder/Transportvillkor.

- Exempel
  - 22:00:05:00
    Ordern gäller mellan klockslag
  - Fr.o.m. kl. 22:00 Ordern gäller från och med klockslag inom tågorderns giltighetstid
  - T.o.m. kl. 05:00 Ordern gäller till och med klockslag inom tågorderns giltighetstid

| Tågordernr: 15103                     | 793                    |       |        | Sid 1 (1<br>Uttagstid: 2022-11-29 kl 10:26 |
|---------------------------------------|------------------------|-------|--------|--------------------------------------------|
| Train-ID: 5011GR750                   | OE2E 00 2022-11        | -30   |        |                                            |
| Tågorder me                           | d körplan              |       |        |                                            |
| RST 7500 Nacks                        | ta - Vattjor           | n     |        | 2022-11-30                                 |
| Gäller till: 2022-<br>Ansökt STH: 180 | •11-30 kl 07<br>) km/h | :09   |        |                                            |
| T                                     |                        |       | ä      |                                            |
| Tratikplats                           | Апк                    | Avg   | Ovrigt | Sakernetsorder/Transportvillkor            |
| Nacksta                               |                        | 05:00 |        |                                            |
| Tova                                  |                        | 05:05 |        |                                            |
|                                       |                        | 05.00 |        |                                            |
| Vattjom                               |                        | 05.09 |        |                                            |

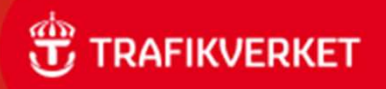

### Giltighetstid

### Order på sträckorder

#### Datum

• Datum för när order gäller visas alltid i kolumnerna Fr.o.m. och T.o.m.

### Trafikeringsdagar

 Om order gäller visa trafikeringsdagar visas det i Tdag/delad tid. Om fältet är tomt gäller order alla trafikeringsdagar.

### Klockslag för när order gäller

#### Sammanhängande tid

 Om en order gäller i en sammanhängande tid visar start- och sluttid i kolumnerna From och Tom

#### Delad tid

 Om order gäller mellan vissa klockslag varje dag visas tiderna i kolumnen Tdag/delad tid. Vid delad tid anges alltid Trafikeringsdager

### Sträckorder sammanhängande tid

| Plats/Sträcka | Km | Tåg      | From                   | Tom                | Tdag/delad<br>tid | Ordertext   |
|---------------|----|----------|------------------------|--------------------|-------------------|-------------|
|               |    | Alla tåg | 131014<br>kl<br>12:00* | 131218<br>kl 15:00 | M-F               | xxx-xxx<br> |

\* Gäller från mån kl 12:00 till fre 15:00 varje vecka, M-F.

| М   | Ti   | 0    | То     | F    | L    | S |
|-----|------|------|--------|------|------|---|
|     | Y    |      |        |      |      |   |
|     |      |      |        |      |      |   |
| Cam | manh | änaa | ndatid | vica | tida | - |

Sammanhängande tid, visar tider när ordern gäller.

### Sträckorder delad tid

| Plats/Sträcka | Km | Tågnr    | From   | Tom    | Tdag/delad<br>tid | Ordertext   |
|---------------|----|----------|--------|--------|-------------------|-------------|
|               |    | Alla tåg | 131014 | 131218 | M-F<br>kl 12:00-  | xxx-xxx<br> |

\* Gäller kl. 12:00-15:00 varje dag, mån till fre (M-F)

| Μ    | Ti     | 0     | То      | F    | L    | S     |
|------|--------|-------|---------|------|------|-------|
| I    | I      | I     | I       | I    |      |       |
| Dala | id tid | vicar | tidor r | äror | dora | ällor |

Delad tid, visar tider när order gäller

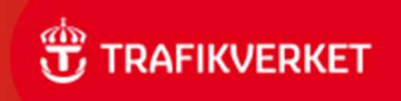